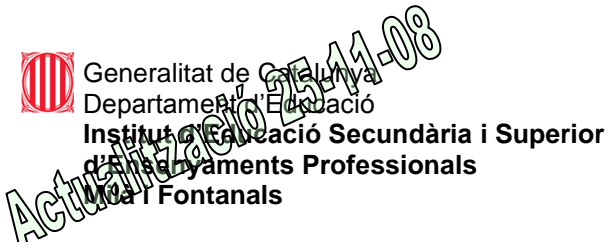

#### GUIA PROFESSORS PER AVALUAR AMB EL SAGA (08/09)

L'aplicatiu S.A.G.A. és el que utilitzem per a poder avaluar als nostres alumnes, segons ens marca el Departament d'Educació. (Sistema d'Administració i Gestió Acadèmica)

- L'avantatge que tenim es que podem avaluar en qualsevol moment del dia i des de qualsevol lloc (per internet).

S'han de passar les notes al SAGA abans del dia de l'avaluació, per evitar que faltin notes de crèdits en el moment de fer la Junta d'Avaluació. Donarem temps fins el divendres 5 de novembre (22:00h.) per entrar les notes. Després tancarem el SAGA i no es podran entrar més notes, procedirem a imprimir actes, informes d'avaluació, etc.

Els professors que sou **Tutors**, haureu d'anar a secretaria per imprimir l'Acta del vostre grup i fer-ne una còpia d'aquesta (amb les notes posades), i portar-la a la reunió d'avaluació per revisar-la i parlar-ne.

Donat el fet de que és la primera vegada que sou els propis professors de cada grup els que passareu les notes dels crèdits que impartiu, haureu de comprovar que la informació sigui la correcte: crèdits cursats, convalidats, pendents, etc.

Si us trobeu amb algun problema amb els crèdits o qualsevol altre cosa que no estigui bé, podeu consultar-ho a secretaria, i intentarem solventar les possibles errades que puguin anar sorgint.

Entrar al SAGA: <u>http://educacio.gencat.net/saga/</u> usuari, contrasenya i clicar a i apareixerà aquesta pantalla.

| Actualităt       FAQ       Requisits tâcnics       Atenció a l'usuari       GESO LOE         salităt       Destaquem       Destaquem       SAGA       Salităt         procês de tramesa d'inici de curs i altres<br>de demă disponibles a la fitxa de<br>a.       Destaquem       Salităt         procês de tramesa d'inici de curs i altres<br>d'estabilització.       Destaquem       Salităt         procês de tramesa d'inici de curs i altres<br>d'estabilització.       Destaquem       Salităt         aut de l'ititima versió de SAGA -<br>008       Destaquem       Salităt       Destaquem         A la Intranet de Departament       Qui Adults -<br>168a a pas.       A la Intranet de Departament       Destadució de<br>castió Ministració i<br>Gestió Acadêmica         Q d'Adults -<br>168a a pas.       SAGA: Avaluació del bacuillerat LOE<br>SAGA: Materials de suport per a la valuació       Instructions d <sup>(2)</sup> Instructions d <sup>(2)</sup> a versió de Mozilla Firefox 3.0.3 -<br>000       Formació       Formació fire       Instructions d <sup>(2)</sup> Instructions d <sup>(2)</sup> | Actualitat       FAQ       Requisits tècnics       Atenció a l'usuari       GESO LOE         Institut       Bestaquem         es pendents d'ESO LOE - 23/11/2008       Procés de tramesa d'inici de curs i altres         de demà disponibles a la fitxa de ta       Procés de tramesa d'inici de curs i altres         aut de l'última versió de SAGA - 1000       Procés de tramesa d'inici de curs i altres         ari de versions - 19/11/2008       A la Intranet del Departament         ari de savaluacions trimestrals       A la Intranet d'Educació trobareu molts                                                                                                    | Entra a<br>SAGA                     |
|----------------------------------------------------------------------------------------------------|----------------------------------------------------------------------------------------------------|-------------------------------------|
| Juliat       Destaquem         as pendents d'ESO LOE - 25/11/2008<br>de demà disponibles a la fitxa de<br>e.       Procés de tramesa d'inici de curs i altres<br>millores incloses en el procés       Stata         ant de l'última versió de SAGA -<br>roos       Ala Intranet del Departament       Sistema<br>d'Administració i<br>Gestió Adadhica         ant de versions - 19/11/2008<br>i Pes a pas.       A la Intranet del Departament       Directe a         Q' Adults - 11/11/2008<br>i Pes a pas.       SAGA: Avaluació del babillerat LOE<br>SAGA: Paterials de suport per a la voltra feina:       Directe a         a varsió de Mozilla Firefox 3.0.3 -<br>over tioprete de las (nestes       Formació       Instrucción FPA 6<br>Vide del sector                                                                                                    | Destaquem       es pendents d'ESO LOE - 25/11/2008<br>de demà disponibles a la fitxa de<br>e.     Procés de tramesa d'inici de curs i altres<br>millores incloses en el procés<br>de stabilització.     Sistema<br>d'Admin<br>Gestio A       aut de l'última versió de SAGA -<br>1008     Initima versió de SAGA -<br>1008     A la Intranet del Departament       iari de versions - 19/11/2008<br>ins per ols provints tres mesoa.     A la Intranet del Departament       is per ales avaluacions trimestrals     Initimestrals                                                                                                    | Entra a<br>SAGA                     |
| ess condents d'ESO LOF - 25/11/2008<br>de demà disponibles a la fitxa de<br>a.       Procés de tramesa d'inci de curs i altres<br>d'estabilització.       SAGA         aut de l'última versió de SAGA -<br>008       Al la Intranet del Departament       SAGA       SAGA         an de versions - 19/11/2008<br>ne per als prixim tres mesos.       A la Intranet d'Educació trobareu molts<br>recursos per a la vostra feina :       Directos       Directos         a Variatió de Mazilla Firefox 3.0.3 -<br>origi inporte de las finestes       SAGA: Materials de suport per a lavaluació       Directos       Directos         a versió de Mozilla Firefox 3.0.3 -<br>origi inporte de las finestes       Formació       Formació       SAGA: Materials                                                                                                    | es pendents d'ESO LOE - 29/11/2008<br>e.<br>de demà disponibles a la fitxa de<br>e.<br>de demà disponibles a la fitxa de<br>e.<br>de demà disponibles a la fitxa de<br>e.<br>de demà disponibles a la fitxa de<br>de demà disponibles a la fitxa de<br>de de de de departament<br>de demà disponibles a la fitxa de<br>de de de de de demà di de de<br>de de de de de de de de de de de de de d | SAGA                                |
| aut de l'última versió de SAGA -<br>1008       A la Intranet del Departament       d'Administració i<br>Gestó Acadèmica         ari de versions - 19/11/2008       A la Intranet del Departament       Directe a         añ de versions - 19/11/2008       A la Intranet del Departament       Directe a         añ de versions - 19/11/2008       A la Intranet del Departament       Directe a         añ de versions - 19/11/2008       A la Intranet del Departament       Directe a         añ de versions - 19/11/2008       SAGA: Avaluació del babvillerat LOE       SAGA: Materials de suport per a l'avaluació         b Perascine - 1008       SAGA: Materials de suport per a l'avaluació       Preinscripció (PA Gel<br>Vitte C Gestó Academica         aport incorrecte de las (nestres       Formacció       Vitte C Gestó                                                                                                    | aut de l'última versió de SAGA -<br>1008 A la Intranet del Departament Directa - ins per als pròxims tres mesos. ijó per a les avaluacions trimestrals                                                                                                    |                                     |
| and de versions 19/11/2008       A la Intranet d'Educació trobareu molts       Directe a         ció per a les avaluacions trimestrals       A la Intranet d'Educació trobareu molts       Directe a         jú d'Adults - 10/11/2008       SAGA: Avaluació del batvillerat LOE       SAGA: Avaluació del batvillerat LOE       Sestió Wintri (#)         a versió de Mozilla Firefox 3.0.3 - 000       Formació       Formació       Yete los del de la finefoció FPA 60                                                                                                    | Lari de versions 19/11/2008<br>ins per als pròxims tres mesos.<br>Etò per a les avaluacions trimestrals                                                                                                    | stració i<br>cadèmica               |
| idi per a les avaluacions trimestrals                                                                                                    | ció per a les avaluacions trimestrals                                                                                                    | <u>tions</u> தி                     |
| a versió de Mozilla Firefox 3.0.3 -<br>1008<br>ament incorrecte de les finestres<br>Formació + Web del                                                                                                    | SAGA: Avaluació del babxillerat LOE         admissi           SAGA: Avaluació del babxillerat LOE         • Gestió 1           SAGA: Materials de suport per a l'avaluació         • Gestió 1                                                                                                    | ipció,<br>ó i vacants 向<br>VinPri 肉 |
|                                                                                                    | a versió de Mozilla Firefox 3.0.3 -<br>2008<br>mampt incorrecte de les finestres<br>Formació<br>* Preinsce<br>* Web de                                                                                                    |                                     |

#### A continuació:

#### https://saga.xtec.cat/sagan4/centres/08019654

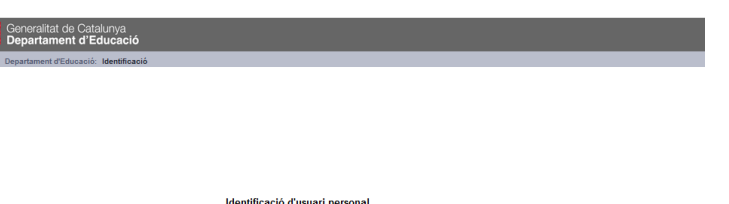

| Usuari *      |         |
|---------------|---------|
| Contrasenya * |         |
|               |         |
|               | Accepta |

Podeu carviar la contrasenya a <a href="http://www.xtec.cat/carvicontrasenya">http://www.xtec.cat/carvicontrasenya</a>
 Podeu demanar la carta amb les dades d'usuari a <a href="http://www.xtec.cat/duplicatcontrasenya">http://www.xtec.cat/carvicontrasenya</a>

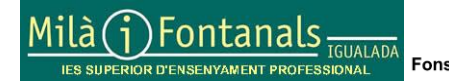

Unió Europea Fons Social Europeu

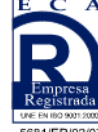

Elaborat: Carme Queralt Arxiu: Guia SAGA Professors Aquest document pot quedar obsolet una vegada imprès

Certificació ISO 9001:2000 en Batxillerat i Cicles Formatius

Pàgina 1 de 4

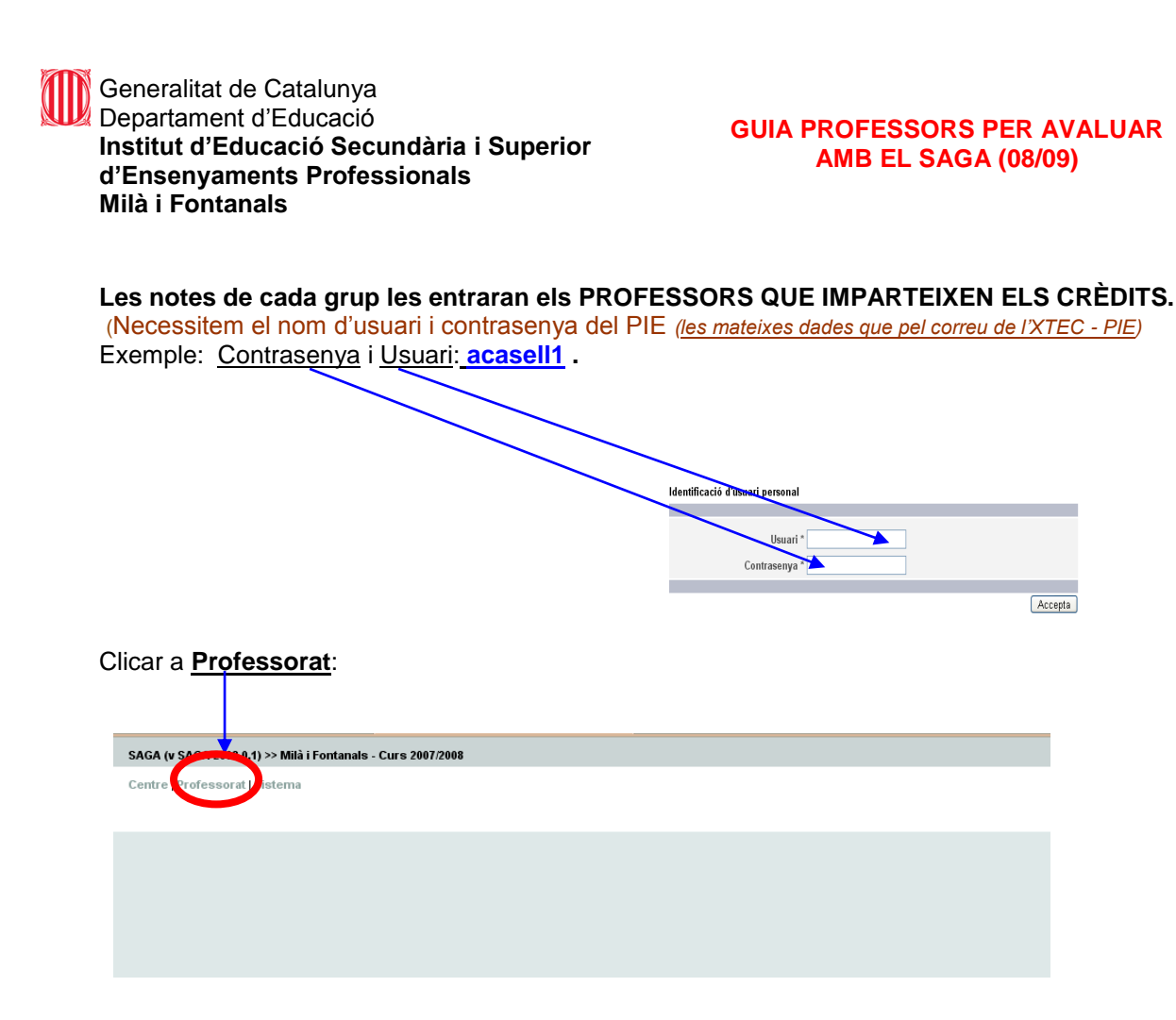

Si volem saber què fa cada icona, només hem de deixar uns segons el ratolí damunt la icona. Ara ens sortiran tots els **crèdits** assignats al tutor per tal de posar notes. Ho hem de fer **d'un en un**. *Comencem pel primer. El n° 1, 2, 3... és n° d'ordre alfabètic, NO pas n° de crèdit.* 

| Clicar a <u>Grups</u> , i a continuació clio                               | car a l'acció d' <u>avaluar</u> . |                  |
|----------------------------------------------------------------------------|-----------------------------------|------------------|
| SAGA (v SAGA 20 <mark>0</mark> 8.0.1) >> Milà i Fontanals - Curs 2007/2008 | $\mathbf{A}$                      | Usuari: acasell1 |
| Centre   Professorat   Sistema                                             |                                   |                  |
| Grups                                                                      |                                   |                  |
| Llista de grups                                                            |                                   |                  |
| # Grup<br>1 0551-1 Automoció (1 CFS )                                      | Observacions 🔍 💽 🔂 🔒              | Accions          |
| Pàgina 1 de 1                                                              |                                   | Resultats 1 - 1  |

Només podem posar notes de **1 a 10**. També podem posar "NA" (en majúscules) pels No Avaluats. Es recomanable la utilització del tabulador per saltar de nota en nota (nota, tabulador, nota tabulador, etc.)

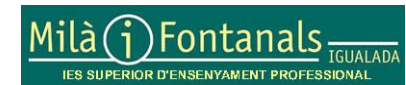

Unió Europea Fons Social Europeu

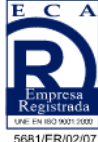

Elaborat: Carme Queralt Arxiu: Guia SAGA Professors Aquest document pot quedar obsolet una vegada imprès

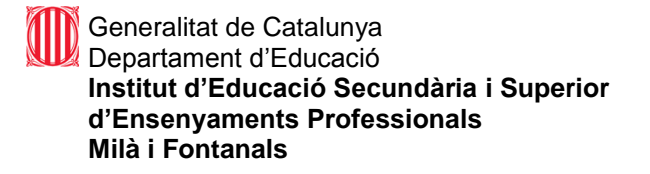

#### GUIA PROFESSORS PER AVALUAR AMB EL SAGA (08/09)

Seguidament apareixen en pantalla els crèdits a avaluar. Clicar sobre la fletxa groga.

| SAGA (v SAGA 2008.0.1) >> Milà i Fontanals - Curs 2007/2008                                                  | Usuari: acasell1     |  |  |  |  |  |  |  |  |  |  |
|----------------------------------------------------------------------------------------------------|----------------------|--|--|--|--|--|--|--|--|--|--|
| Centre   Professorat   Sistema                                                                               |                      |  |  |  |  |  |  |  |  |  |  |
| Informació Grups                                                                                             |                      |  |  |  |  |  |  |  |  |  |  |
| Grups                                                                                                    |                      |  |  |  |  |  |  |  |  |  |  |
| Selecció de continguts docents del grup 0 <u>551-1 Automoció</u> a avaluar per <u>CASELLAS BONET, ANTONI</u> |                      |  |  |  |  |  |  |  |  |  |  |
| # Contingut                                                                                                  | Accions              |  |  |  |  |  |  |  |  |  |  |
| 1 Elements amovibles i fixos no estructurals.                                                                |                      |  |  |  |  |  |  |  |  |  |  |
| 2 Preparació i embelliment de superfícies.                                                                   | 🔀 🚨                  |  |  |  |  |  |  |  |  |  |  |
| Pàgina 1 de 1                                                                                                | Resultats 1 - 2 de 2 |  |  |  |  |  |  |  |  |  |  |
|                                                                                                    |                      |  |  |  |  |  |  |  |  |  |  |

Un cop fet això, ja sortirà la llista de tots els alumnes i <u>l'espai on els puc avaluar</u>. Poso la nota, i a continuació <u>Clico desa.</u>

| SAGA (v SAGA 2008.0.1) >> Milà  | i Fonta      | anals - Cu   | ırs 20 | 07/2008 |              |         |             |                |             |
|---------------------------------|--------------|--------------|--------|---------|--------------|---------|-------------|----------------|-------------|
| Centre   Professorat   Sistema  |              |              |        |         |              |         |             |                |             |
| Informació <u>Grups</u>         |              |              |        |         |              |         |             |                |             |
|                                 |              |              |        |         |              |         | /           |                |             |
| Avaluació del grup              | L            |              |        |         |              |         |             |                |             |
| Grup Mate                       | ia<br>sto or | novibloo i t | ivee   |         |              |         |             |                |             |
|                                 | ants an      | novibles i i | 1.03   |         |              |         |             |                |             |
| Alumnes cursant 0551-1 Au       | tomoc        |              |        |         |              |         |             |                |             |
|                                 |              |              |        |         |              |         | Avaluacions | 3              |             |
| Alumnes                         |              | PARCIA       |        | PARCI   | AL           | PARCIAL | FINAL       | EXTRAORDINARIA | FINAL_ETAPA |
| Alvarez Rey, Eduard             |              | 101          | 6      |         |              |         |             |                |             |
| Aribau Lopez, Jordi             | -            |              | 6      |         | 2            |         |             |                |             |
| Bernadet Camps, Genis           |              |              | 6      |         | 2            |         |             |                |             |
| Berneda Figuls, Oriol           |              |              | 7      |         | <i>&amp;</i> |         |             |                |             |
| Burgada Garcia, Carles          |              |              | 7      |         | <i>l</i>     |         |             |                |             |
| Carrasquilla Robledillo, Marcos |              |              | 7      |         | l            |         |             |                |             |
| Contreras Ruiz, Manuel          |              |              | 7      |         | <i>k</i>     |         |             |                |             |
| Duran Alvarez, German           |              |              | 7      |         | l            |         |             |                |             |
| el Arfaoui , Houcine            |              |              | 8      |         | l            |         |             |                |             |
| Gallofre Navero, Albert         |              |              | 7      |         | l            |         |             |                |             |
| Gallofre Navero, Marc           |              |              | 6      |         | l            |         |             |                |             |
| Enrere Desa                     |              | Desai        | contir | iua     |              | 1       | 1           |                |             |

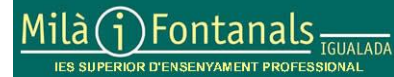

Unió Europea

Fons Social Europeu

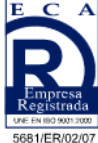

Elaborat: Carme Queralt Arxiu: Guia SAGA Professors Aquest document pot quedar obsolet una vegada imprès

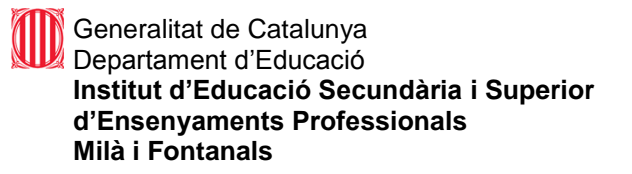

### GUIA PROFESSORS PER AVALUAR AMB EL SAGA (08/09)

## **Batxillerat:**

Al Batxillerat s'ha de posar nota a crèdit i a matèria, per tant, un cop posada la nota (1 a 10) al crèdit, si cliquem a , el sistema posarà la mateixa nota a la matèria automàticament. (Podem posar notes diferents a crèdit i a matèria.)

Si volem introduir comentaris, clicar a l'informe d'avaluació). Recomano la utilització del tabulador per saltar de nota en nota (nota, tabulador, repetir nota tabulador, etc.)

| Contingut | s de BATX-BATX Humanitats i Cièncie                                                                                                   | es socials (Curs 1) |             |         |       |                |   |  |  |
|-----------|----------------------------------------------------------------------------------------------------|---------------------|-------------|---------|-------|----------------|---|--|--|
|           | Nom       Literatura castellana 1       Literatura castellana       Elements d'anglès 1       Educació física 1       Educació física |                     | Avaluacions |         |       |                |   |  |  |
| Codi      | Nom                                                                                                    | PARCIAL             | PARCIAL     | PARCIAL | FINAL | EXTRAORDINARIA |   |  |  |
| AS1       | Literatura castellana 1                                                                                                    |                     |             |         |       |                |   |  |  |
| AS        | Literatura castellana                                                                                                    | & 🗇                 |             |         |       |                |   |  |  |
| EAN1      | Elements d'anglès 1                                                                                                    |                     |             |         |       |                | 1 |  |  |
| EAN       | Elements d'anglès                                                                                                    |                     |             |         |       |                |   |  |  |
| EF1       | Educació física 1                                                                                                    |                     |             |         |       |                |   |  |  |
| EF        | Educació física                                                                                                    | <u> </u>            |             |         |       |                |   |  |  |
|           |                                                                                                    |                     |             |         |       |                |   |  |  |
|           |                                                                                                    |                     |             |         |       |                |   |  |  |
|           |                                                                                                    |                     |             |         |       |                | 1 |  |  |
| Enre      | re Desa                                                                                                    |                     |             |         |       |                |   |  |  |

Si volem podem imprimir actes, llistats d'alumnes per curs, per crèdit, etc, etc. Totes les impressions generen un document **pdf** que podrem guardar o llegir amb un lector de pdf. (necessitem el programa AdobeReader o similar).

# Materials de suport i programari:

http://www.iesmila.net Web del Milà, apartat PROFESSORS, contrasenya profes06. S'hi anirà penjant informació.

<u>http://www.adobe.es/</u> Per imprimir es necessita un programa lector de fitxers "pdf", pots baixar el Adobe Reader 7.0 (versió gratuita)

http://www.mozilla.org/products/firefox/all.html Es recomana el navegador Mozilla, FireFox en català. Última versió

Igualada, 25 de novembre de 2008.

Carme Queralt <u>cqueralt@xtec.cat</u> Secretaria-adjunta IES-SEP Milà i Fontanals d'Igualada

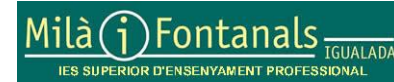

Unió Europea

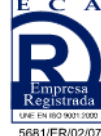

Elaborat: Carme Queralt Arxiu: Guia SAGA Professors Aquest document pot quedar obsolet una vegada imprès